## How to get Adobe Acrobat Reader

## On your COMPUTER

- 1. Go to their website: <a href="https://get.adobe.com/reader/">https://get.adobe.com/reader/</a>
- 2. Make sure you *uncheck* the boxes for extension and all the McAfee. The program will work just without all the other junk you don't need.

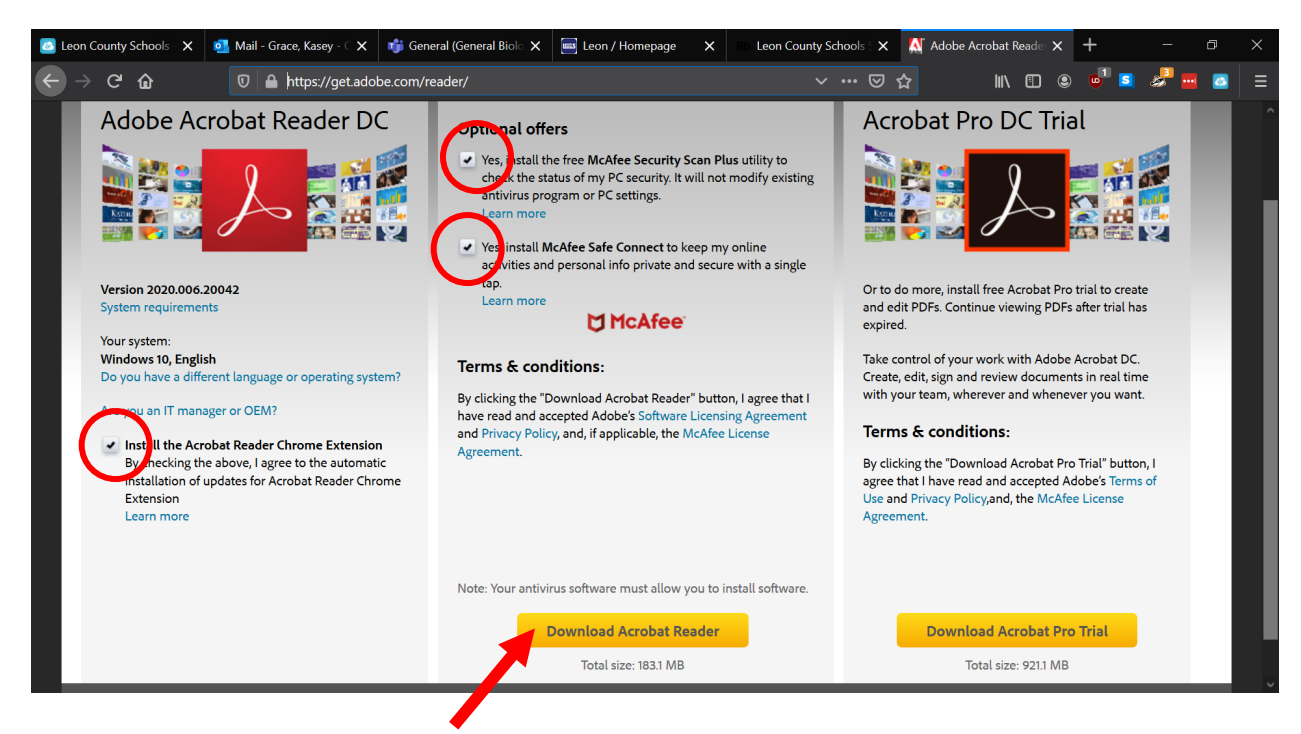

3. Then click on "Download Acrobat Reader" in the yellow box. Let it download. It's ready to use once downloaded.

## On your PHONE OR TABLET

1. Go to your app store (I use Google Play Store so my icon could look different than yours).

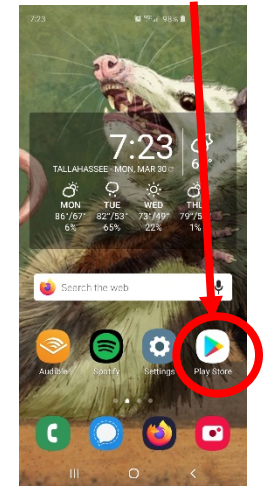

## 2. Type in "Acrobat Reader" to your search bar.

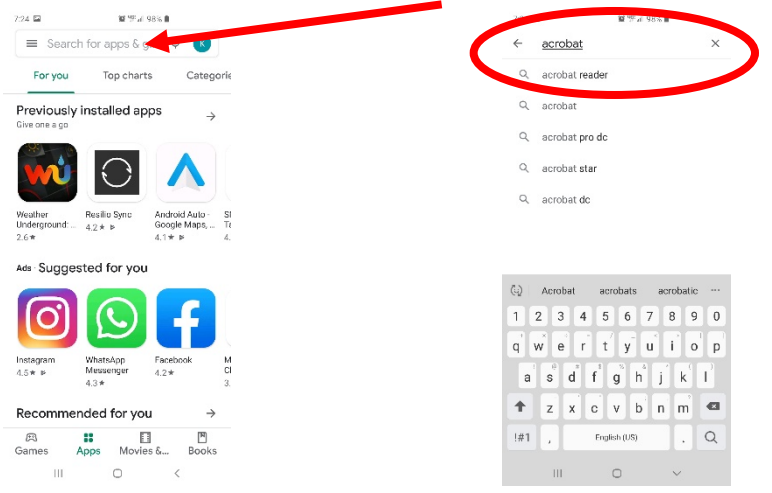

3. Click the Acrobat Reader Icon to download it.

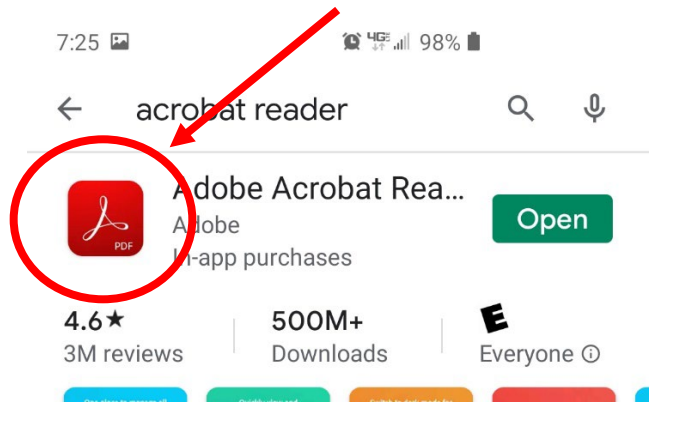

<u>Please note</u>: there are a ton of other PDF readers out there, I am familiar with this one and it is the compliment to the program I use to make your fillable pages (I know it will work). Plus, it's FREE!